# QUICK START GUIDE | SIGYN Tactical Ground Robot

version I.O.O | December 2022

## SYSTEM COMPONENTS

# Sigyn

An operator friendly robot that provides teams with superior scouting through two ultra-sensitive Day-Night cameras. While 150-degree views allow for an impressive scope, dimmable IR LEDs on the front, back, and top of the vehicle provide video clarity and NVG lighting. A small remote ground controller with highly intuitive cybersecure interface that simultaneously handles the control and monitoring of multiple unmanned vehicles, including the operation of their sensors and plug-in payloads\* (\*in option).

# LCS

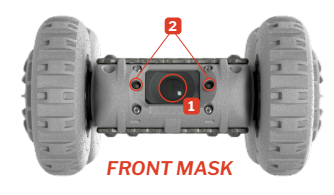

- Camera
  Front ID | EDo
- 2 Front IR LEDs
- 3 Upper IR (L/R) and status LEDs
- 4 Binding button with rubber cap
- 5 Payload connector with rubber cap
- 6 Lower IR LEDs
- ON/OFF Button
- 8 Battery cover
  - Sigyn Mkl related elements

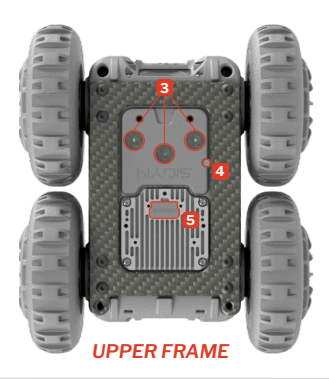

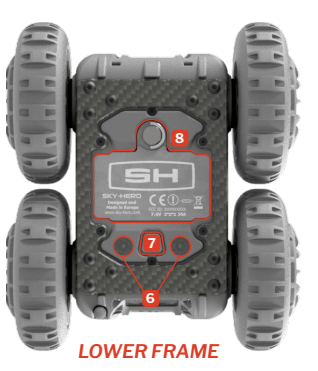

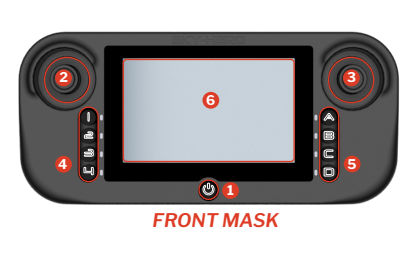

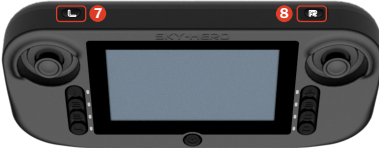

UPPER BUTTONS

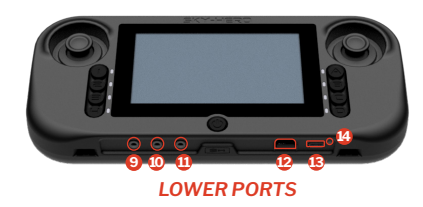

ON/OFF Button
 Left Joystick/J1
 Right Joystick/J2
 Device buttons
 Action buttons
 Display Screen
 Action button Left
 Action button Right
 Push-to-Talk Port
 Headphone Port
 Audio/Video ouptut Port
 Micro SD Card Slot
 USB-C Port
 LED Charging indicator

GCS MkII related elements

This Quick Start Guide is not a substitute for reading the operator's manual. To reduce the risk of injury or device misuse, user must read and understand operator's manual before using these products.

### START

- A Fully charge the GCS MkII using USB-C cable in dedicated port with packaged charger plug until charge LED indicator is green → Fig. 1
- B Insert charged batteries in the Sigyn MkI :
  - 1. Unscrew the battery cover 8 on the lower frame
  - 2. Insert the batteries starting with the positive terminal and then push in the negative terminal (label) **Fig. 2**
  - 3. Screw back the battery cover 8

## CONTROL

#### **OPTION A** You own a Sigyn Mkl Core Tactical System :

- 1. Turn On the GCS MkII by pressing ON/OFF button 😃 🜖
- On GCS start-up prompt, define your «Region of use (CE/ FCC)» to automatically configure the frequency and power limits of UAV/ UGV control and video signal in compliance with the regulations of the country of operation H→ Fig. 3
- 3. Enter the menu (press Button □ ), navigate and select the «GCS Settings Menu»
- 4. In this menu, select first «Joystick Calibration» and follow the instructions
- 5. Exit the menu (press Button 🗩 😏 )

In the Sigyn MkI Core Tactical System, the GCS MkII is already bound with the Sigyn MkI. You can go directly to the CONNECT section

#### How to navigate in GCS MkII Menu

Press button D 뎡 : Access or Exit the menu

Right Joystick/J2 🕄 to the Right 😰 🕨 : Go a level down and/or confirm

Right Joystick/J2 📀 to the Left ┥ 🕼 : Go back

Right Joystick/J2 3 Up 📥 and Down 🗳 : Scroll the menu

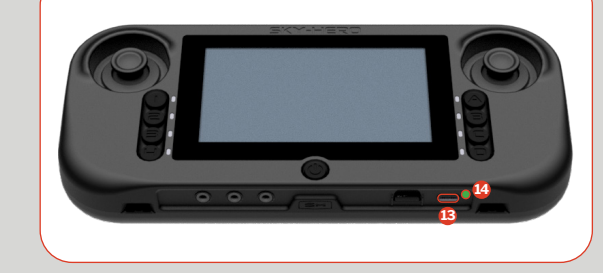

**FIG.2** 

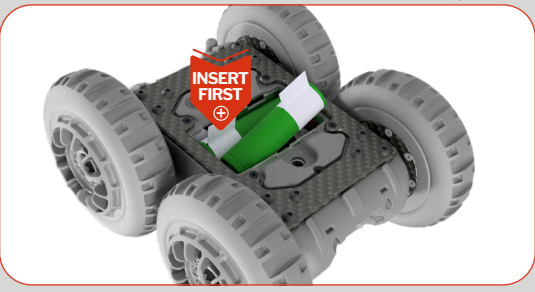

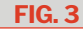

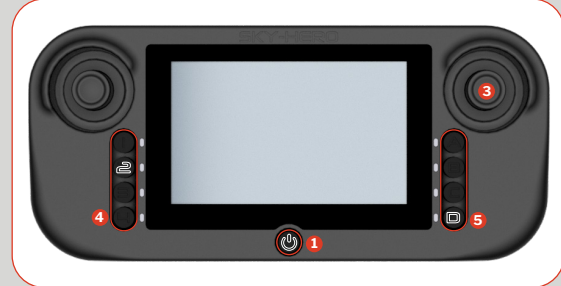

**FIG.1** 

# FIG. 4

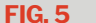

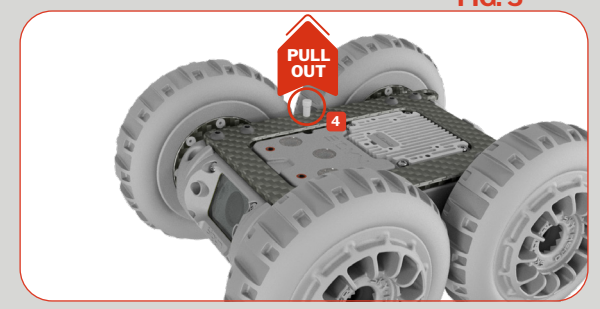

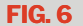

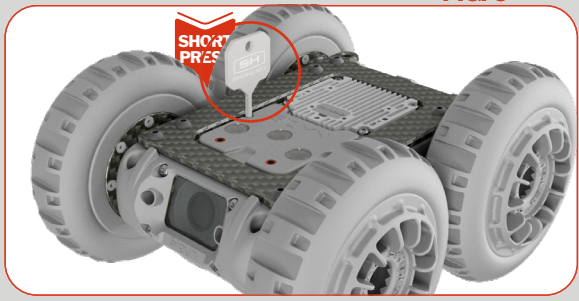

**OPTION B** You are in possession of a Sigyn Mkl Extension Set :

- 1. Turn on the GCS MkII by pressing ON/OFF button 😃 0
- 2. Enter the menu (press Button 🗩 😉 ), navigate and select «Version »
- 3. Check if your remote firmware is **3.0.0** :
  - If Yes, proceed to step 4 to bind the Sigyn MkI and GCS MkII
  - If No, proceed first with the firmware upgrade of GCS MkII and Loki MkII
- 4. Then, bind the GCS MkII together with the Sigyn MkI :
  - Turn On the Sigyn MkI by pressing central button 7 on the lower frame. The status LED on upper frame 8 becomes green +> Fig. 4
  - You have 40 sec. to press the binding button on the device. If this time limit is passed, turn off the Sigyn MkI and restart step 4
  - Turn the Sigyn Mkl back on the upper frame and remove the small protective rubber cap ④ next to the upper LEDs ⑤ I→ Fig. 5
  - You will see the small LED binding button with a steady red light
  - Use the binding key to gently press it once. The LED button is flashing green light. Now, bind the device with the remote **→ Fig. 6**
  - On the GCS MkII, enter the menu (press Button ), navigate to «Advanced Settings Menu» and select it.
  - In this menu, select «Device Binding», navigate to the desired left button () to allocate to your device, select it; then select «Loki2, Sigyn» on the following screen. A pop-up message appears on the GCS MkII screen showing «Connecting» - along with incrementing dots - to indicate the binding operation is progressing.
  - Once the binding is complete, the GCS MkII displays the Sigyn MkI A/V stream. On the Sigyn MkI, the binding LED button turns steady green.
  - Put the rubber cap back on the binding button on the Sigyn MkI

# CONNECT

- A Turn On the Sigyn Mkl by pressing the central button 7 on the lower frame The LED on upper frame 3 will show a green light
- B Turn On the GCS MkII by pressing ON/OFF button 😃 🖲
- C On the GCS MkII, push the button on the left ④ associated to the Sigyn MkI tactical ground robot ↦ Fig. 3
- You will then see on the GCS MkII the A/V stream transmitted by the Sigyn MkI. You can start operating the ground robot

## OPERATE

Sigyn MkI is operated using the GCS MkII joysticks, top and right buttons

#### A Basics → Fig. 7

- To drive Forward : orient the Right Joystick ⑧ upward
- To drive Backward : orient the Right Joystick ③ downward

Note that the forward/backward speed is progressive. The more you move the joystick forward/backward, the faster the Sigyn will move, until Max Speed is reached

- Max speed is set by default (100%) but can be fine tuned. To do so, enter the GCS MkII menu, navigate and select the «Device Settings» menu. Then, opt for «Sigyn» sub-section and select «Max Speed»
- To turn Left : orient the Right Joystick 3 to the left
- To turn Right : orient the Right Joystick 3 to the right

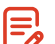

Turn speed is set by default (100%) but can be fine tuned. To do so, enter the GCS MkII menu, navigate and select the **«Device Settings»** menu. Then opt for **«Sigyn»** sub-section and select **«Turn Speed»** 

#### B Advanced Drive → Fig. 8

- To operate an automatic clock-wise rotation of 90°, push the Left Joystick/J1 ② to the right
- To operate an automatic counterclock-wise rotation of 90°, push the Left Joystick/J1 ⊘ to the left
- To operate an automatic rotation of 180°, push the Left Joystick/J1 downward

#### C Preset features

 The Motor Shutdown function of the Sigyn Mkl is already attributed to the C S button on the GCS Mk2

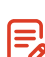

Other specific features of the Sigyn MkI can be attributed to GCS MkII right and top buttons **7 (3)**. It concerns : Toggle Upper/Bottom LED, Toggle pushto-talk, Switch Camera and Toggle device sleep

To configure it, enter the menu, navigate and select the **«Device Settings»** menu; then opt for **«Sigyn»** sub-section and select **«Button allocation»** entry

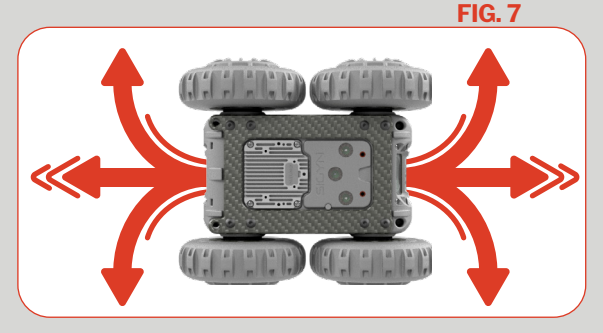

**FIG. 8** 

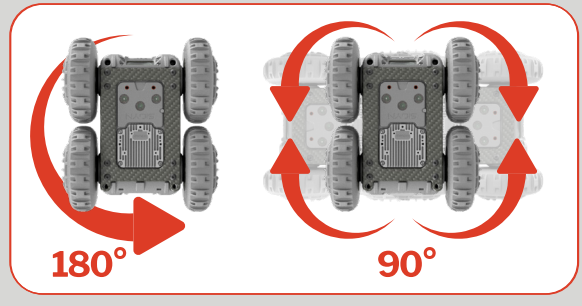

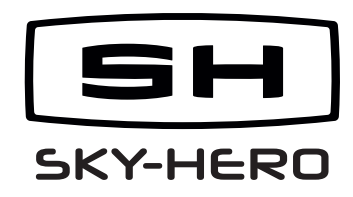

Missing parts/accessories or need assistance with this unit ? Contact your local distributor: <u>sky-hero.com/distributors</u>